### 😻 NAVITEL®

### Начало работы

| Содержимое коробки               | 4  |
|----------------------------------|----|
| Внешний вид                      | 4  |
| устройства                       | 4  |
| Технические характеристики       | 5  |
| Спецификация оборудования        | 5  |
| Спецификация ПО                  | 5  |
| Установка и извлечение SIM-карты | 6  |
| Установка и извлечение SD-карты  | 6  |
| Домашний экран                   | 7  |
| Основные кнопки                  | 7  |
| Строка состояния                 | 7  |
| Приложения                       | 7  |
| Создание ярлыков для быстрого    |    |
| доступа                          | 8  |
| Виджеты                          | 8  |
| Обои                             | 8  |
| Учетные записи и контакты        |    |
| Учетные записи                   | 10 |
| Добавление учетной записи        |    |

| Новый контакт10                   |
|-----------------------------------|
| Редактирование контакта11         |
| Удаление контакта11               |
| Резервное копирование контактов11 |
| Импорт контактов11                |
| Избранные контакты12              |
| Звонки и сообщения                |
| Звонки13                          |
| Исходящие вызовы13                |
| Входящие вызовы13                 |
| История звонков13                 |
| Сообщения14                       |
| Отправка сообщений14              |
| Ответы на сообщения14             |
| MMS15                             |
| Беспроводные сети                 |
| Wi-Fi16                           |
| Включение и выключение Wi-Fi16    |
| Подключение к сети Wi-Fi16        |
| Мобильная сеть17                  |
| Bluetooth17                       |

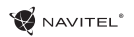

| СОДЕРЖАНИЕ | - T700 3G | 2 |
|------------|-----------|---|
|------------|-----------|---|

| Включение и выключение Bluetooth         | 17 |
|------------------------------------------|----|
| Подключение устройств через<br>Bluetooth | 18 |
| Тетеринг и мобильная точка доступа       | 18 |
| Точка доступа Wi-Fi                      |    |
| Тетеринг по USB                          |    |
| Тетеринг по Bluetooth                    |    |
| Мультимедиа                              |    |
| Камера                                   |    |
| Фотографии                               |    |
| Запись видео                             |    |
| Настройки камеры                         |    |
| Просмотр галереи                         | 21 |
| Поделиться фотографиями и видео          |    |
| Диктофон                                 |    |
| Настройки                                |    |
| Беспроводные сети                        |    |
| Управление SIM-картами                   | 23 |
| Wi-Fi                                    | 23 |
| Bluetooth                                | 23 |
| Передача данных                          |    |

| Режим полета                 |
|------------------------------|
| Приложение для обмена SMS24  |
| Режим модема                 |
| VPN                          |
| Мобильная сеть               |
| Устройство                   |
| Профили звука                |
| Экран                        |
| Память                       |
| Батарея                      |
| Приложения                   |
| Личные данные                |
| Местоположение               |
| Безопасность                 |
| Язык и ввод                  |
| Восстановление и сброс       |
| Аккаунты                     |
| Система                      |
| Дата и время26               |
| Расписание вкл/выкл. питания |
| Спец. возможности26          |

| Печать2                                             | 6 |
|-----------------------------------------------------|---|
| Для разработчиков2                                  | 6 |
| О планшете2                                         | 6 |
| Навител Навигатор                                   |   |
| Введение2                                           | 7 |
| Интерфейс программы2                                | 7 |
| Построение маршрута3                                | 2 |
| Маршрут до точки, выбранной на карте                | 2 |
| Построение маршрута до точки с известным<br>адресом | 2 |
| Ручная установка всех точек маршрута                | 4 |
| Онлайн-сервисы                                      | 5 |
| Навител.Пробки                                      | 5 |
| Навител.Друзья                                      | 5 |
| Навител.События                                     | 5 |
| Навител.SMS                                         | 5 |
| Навител.Погода                                      | 5 |
| Навител.Облако                                      | 6 |
| Навител.Новости                                     | 6 |

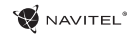

# Комплектация

- Планшет T700 3G
- Крепление на лобовое стекло
- Подставка
- Автомобильное зарядное устройство NAVITEL
- Зарядное устройство
- Руководство пользователя
- Гарантийный талон

# Внешний вид устройства

- 1. Экран
- Фронтальная камера
- 3. Динамик
- 4. Громкость
- 5. Вкл/выкл
- 6. Сброс

- Разъем для наушников
  - 3,5 мм
- 8. Вспышка
- 9. Задняя камера
- 10. Micro-USB 11. Динамик
- 12. Микрофон

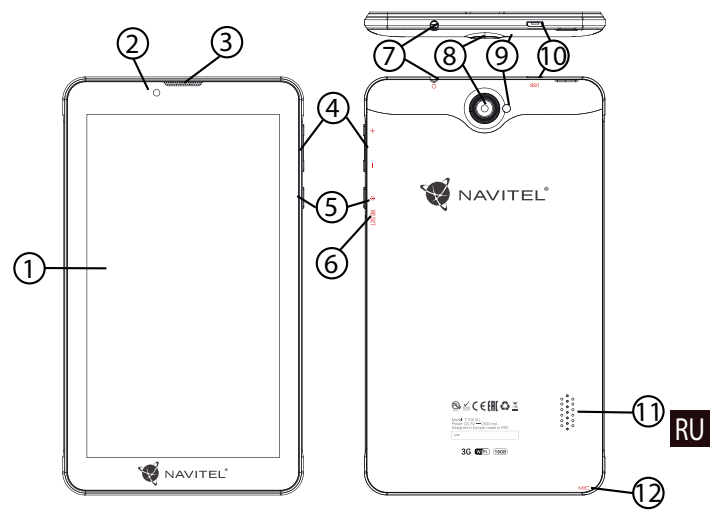

RU

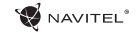

### Технические характеристики

| Физические характеристики                    |                                     | 2G              | 850/900/1800/1900 МГц         |  |
|----------------------------------------------|-------------------------------------|-----------------|-------------------------------|--|
| Тип батареи Литий-полимерный, 2800 мАч/3.7 В |                                     | GPS             | Да                            |  |
| Адаптер питания                              | вход: АС 100 V-240 В,               | FM              | Да                            |  |
|                                              | выход: micro-USB 5 B, 2.0 A         | Камера          | фронт 0.3 МП, задняя - 2.0 МП |  |
| Размеры (мм)                                 | 108.8*188.8*11.7                    | Слот для карты  | MicroSD                       |  |
| Спеці                                        | ификация оборудования               | памяти          |                               |  |
| Процессор                                    | MTK8321 Cortex-A7 Quad core 1.3 ГГц | Слот для SIM    | Dual SIM                      |  |
| Оперативная                                  | 1 ГБ DDR                            | карты           |                               |  |
| память                                       |                                     | Разъем ЗУ       | Micro-USB (5 B 2.0 A)         |  |
| Внешняя память 16 ГБ                         |                                     | USB port        | Micro-USB                     |  |
| Разрешение                                   | 7.0″ 1024*600 IPS                   | Разьем для      | 3.5 мм                        |  |
| экрана                                       |                                     | наушников       |                               |  |
| \\/;E;                                       | 802.11 b/a/p                        | G-сенсор        | Да                            |  |
| vvii i                                       | 502.11 b/g/fi                       | Спецификация ПО |                               |  |
| Bluetooth                                    | Bluetooth 4.0                       | ос              | Android                       |  |
| 3G 900/2100 МГц                              |                                     |                 |                               |  |

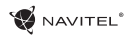

### Установка и извлечение SIM-карты

Установка SIM-карты:

- 1. Выключите устройство.
- 2. Снимите верхнюю часть задней панели устройства, чтобы найти слот для SIM-карты.
- Вставьте SIM-карту в слот, таким образом, чтобы золотые контакты были обращены вниз, а "отсеченный" угол смотрел в противоположно гнезду.

Извлечение SIM-карты:

- 1. Выключите устройство.
- 2. Снимите верхнюю часть задней панели устройства, чтобы найти слот для SIM-карты.
- 3. Осторожно выньте SIM-карту.

# Установка и извлечение SD-карты

Установка SD-карты:

- 1. Выключите устройство.
- 2. Снимите верхнюю часть задней панели устройства, чтобы найти слот для SD-карты.
- Вставьте SD-карту в слот, так что бы золотые контакты были обращены вниз и срезанный угол был обращен в сторону гнезда. Нажмите на нее до щелчка.

Извлечение SD-карты:

- 1. Размонтируйте SD-карту, перейдя в меню Приложения > Настройки > Память > Извлечь SD-карту.
- 2. Выключите устройство.
- 3. Снимите верхнюю часть задней панели устройства, чтобы найти слот для SD-карты.

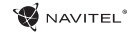

4. Слегка нажмите на SD-карту в слот и дайте ей выскользнуть.

### Домашний экран

Главный экран содержит строку состояния, панель быстрой настройки, и ярлыки к различным приложениям, меню и функциям устройства.

#### Основные кнопки

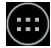

• открыть меню приложений.

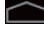

- вернуться на главный экран.

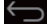

📛 - возврат к предыдущему экрану.

показать список недавно использованных приложений. Нажмите на значок приложения, чтобы открыть его.

#### Строка состояния

В строке состояния отображается набор иконок, описывающих текущее состояние устройства - например, уровень заряда батареи, уровень сигнала, Wi-Fi и Bluetooth соединения и т.д. Нажмите пальцем на левой стороне строки состояния и проведите пальцем вниз, чтобы отобразить список уведомлений; сделайте то же самое с правой стороной строки состояния, чтобы отобразить меню быстрой настройки.

### Приложения

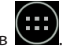

Ваши установленные приложения расположены в меню Приложения, куда можно попасть, нажав иконку приложения, чтобы открыть его.

Нажмите на иконку и перетаците ее в мусорную корзину в верхнем левом углу, чтобы удалить приложение.

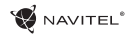

#### Создание ярлыков для быстрого доступа

Вы можете создавать ярлыки для наиболее часто используемых приложений и располагать их произвольным образом на главном экране. Чтобы добавить ярлык приложения на главный экран:

- 1. Откройте меню приложения.
- Нажмите на иконку приложения, а затем перетащите ее на главный экран и отпустите.

Чтобы удалить ярлык, нажмите на него, а затем перетащите на крестик в верхнем левом углу.

#### Виджеты

Вы можете поместить виджеты на главном экране, такие как календарь, часы, уровень заряда батареи, поиск Google, и другие. Для этого:

- Нажмите пальцем на главный экран, пока его изображение не уменьшится в размере. Под ним вы увидите три новые иконки.
- Нажмите на иконку с надписью "Виджеты". Вы увидите список доступных виджетов.

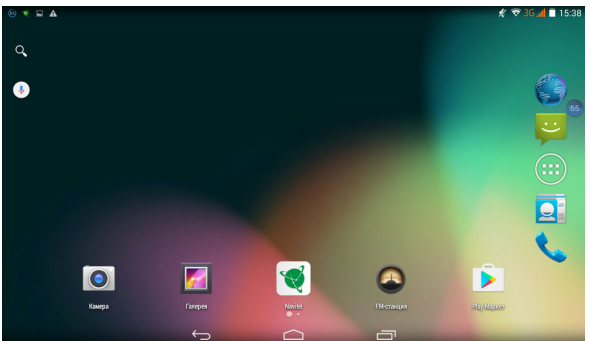

3. Выберите виджет из списка, нажав на него, а затем перетащите его на главный экран.

Чтобы удалить виджет, нажмите на него и перетащите на крестик в верхнем левом углу.

#### Обои

Чтобы изменить обои:

 Нажмите пальцем на главный экран, пока его изображение не уменьшится в размере. Под ним вы увидите три новые иконки.

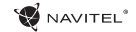

- 2. Нажмите на иконку с надписью "Обои". Вы увидите доступные обои в списке изображений в нижней части экрана.
- Выберите изображение из списка, или нажмите "Выбрать изображение", чтобы выбрать другое изображение, сохраненное на устройстве. Затем нажмите кнопку "Установить обои" в верхнем левом углу.

RL

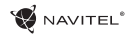

### Учетные записи

Используйте учетные записей для синхронизации данных - электронной почты, контактов, календаря и т.д.

### Добавление учетной записи

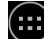

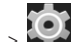

Приложения > 🔛 Настройки, а затем прокрутите вниз до раздела "Учетные записи". Нажмите Перейдите в меню кнопку "Добавить учетную запись".

Вы можете добавить следующие типы учетных записей:

- Google добавить учетную запись Gmail, чтобы синхронизировать календарь, контакты, почту, а также услуги Google+.
- Корпоративная почта добавить учетную запись корпоративной электронной почты.
- ІМАР электронной почты добавить личную учетную запись электронной почты (протокол ІМАР).
- Электронной почты POP3 добавить личную учетную запись электронной почты (поотокол POP3).

# Контакты

Вы можете сохранить контакты, номера телефонов, адреса электронной почты, а также другую информацию.

### Новый контакт

Чтобы добавить новый контакт:

- 1. Перейдите в меню
- 2. Введите информацию о контакте.
- 3. Нажмите кнопку "Готово" (верхний левый угол), чтобы сохранить контакт.

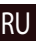

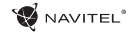

#### Редактирование контакта

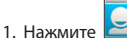

е 🖾 , чтобы открыть список контактов.

 Выберите контакт, который требуется отредактировать и нажмите на "Готово", чтобы сохранить изменения.

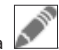

После редактирования нажмите кнопку

#### Удаление контакта

1. Нажмите 🛄, чтоб

1

- e 🞽 , чтобы открыть список контактов.
- 2. Нажмите . в раскрывающемся списке выберите "Удалить".
- 3. Отметьте контакты, которые хотите удалить, а затем нажмите кнопку "ОК".

#### Резервное копирование контактов

Вы можете экспортировать свои контактные данные на внешнюю карту памяти.

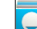

.

- 1. Нажмите 🖾 , чтобы открыть список контактов.
- RU
- Нажмите > "Импорт / Экспорт".
- 3. Выберите "Экспорт в хранилище".

#### Импорт контактов

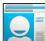

е 🖾 , чтобы открыть список контактов.

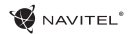

2. Нажмите > "Импорт / Экспорт".

3. Выберите "Импорт из хранилища".

#### Избранные контакты

Вы можете добавлять часто используемые или специальные контакты в категорию "Избранные", чтобы получить к ним быстрый доступ. Чтобы сделать это, выберите контакт из списка, а затем нажмите на значок звездочки рядом с его именем.

Для просмотра избранных контактов нажмите "Все контакты" (левый верхний угол), и выберите "Избранное" во всплывающем списке.

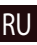

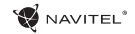

### Звонки

#### Исходящие вызовы

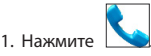

 Выберите контакт из списка контактов или нажмите ..., чтобы ввести номер с помощью клавиатуры набора номера. Вы можете нажать кнопку X для удаления последней введенной цифры.

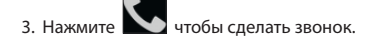

#### Входящие вызовы

При получении входящего вызова, возможны три варианта:

- 1. Ответить на телефонный звонок нажмите и перетащите значок 💟

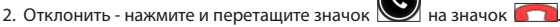

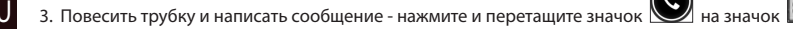

#### История звонков

Чтобы просмотреть историю вызовов, перейдите в меню

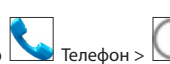

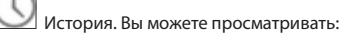

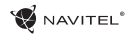

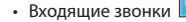

Исходящие звонки

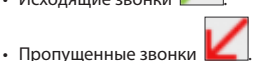

Сообщения

### Отправка сообщений

Сообшения > 1. Перейдите к меню

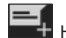

Новое сообщение.

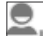

- 2. Введите номер получателя или нажмите 💾 и найдите получателя в списке контактов.
- 3. Введите текст, который вы хотите отправить.

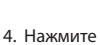

чтобы отправить сообщение.

#### Ответы на сообщения

Вы будете получать уведомления о новых сообщениях.

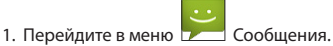

- 2. Выберите сообщение, на которое вы хотите ответить.
- 3. Введите текст, который вы хотите отправить.

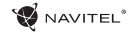

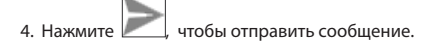

#### MMS

- 1. Перейдите к меню 😕 Сообщения > झ Новое сообщение.
  - 9.
- 2. Введите номер получателя или нажмите 🚞 и найдите получателя в списке контактов.
  - 6
- 3. Нажмите 💵 в левом нижнем углу, а затем выберите один из следующих вариантов:
- Захват изображения сделать снимок, который будет автоматически прикреплен к сообщению.
- Захват видео захват видео, которое будет автоматически прикреплено к сообщению.
- Запись аудио записать звуковой файл, который будет автоматически прикреплен к сообщению.
- Фотографии прикрепить изображение, сохраненное на устройстве.
- Видео прикрепить видеозапись, сохраненную на устройстве.
- Аудио прикрепить звуковой файл, хранящийся на устройстве.
- Слайд-шоу создать слайд-шоу, чтобы прикрепить к сообщению.

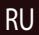

- 4. Нажмите 🊬 чтобы отпр
  - е 🔎 , чтобы отправить сообщение..

# Wi-Fi

#### Включение и выключение Wi-Fi

Wi-Fi может быть включен на главном экране.

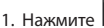

- в меню быстрых настроек. Значок станет белым, когда Wi-Fi включен.
- 2. Нажмите на иконку еще раз, чтобы отключить Wi-Fi при необходимости.

В качестве альтернативы:

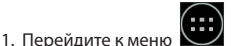

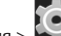

- Приложения > 🔛 Настройки.
- 2. В разделе "Wireless & Networks", найдите строку "Wi-Fi".
- Используйте переключатель, чтобы включить или выключить Wi-Fi.

### Подключение к сети Wi-Fi

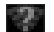

в строке состояния показывает, что имеются доступные сети Wi-Fi. Для Когда Wi-Fi включен, значок уведомления подключения к сети:

- 1. Поместите свой палец на левой стороне строки состояния и проведите пальцем вниз, чтобы отобразить список уведомлений.
- 2. Нажмите на "Доступные Wi-Fi сети". Вам будет показан список доступных сетей.
- 3. Выберите сеть из списка и нажмите на соответствующую запись. Если сеть защищена паролем, вам будет предложено ввести пароль.

Список сетей также можно получить, нажав на строку "Wi-Fi" в Настройках.

При подключении к новой сети, устройство "запоминает" ее и в дальнейшем подключается автоматически, когда она

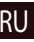

доступна. Для того, чтобы устройство "забыло" сеть, нажмите на имя сети, а затем выберите "Забыть сеть" из всплывающего списка.

Примечание: «забывание» сети включает в себя «забывание» пароля, так что, если вы захотите подключиться к зашишенной сети снова, вам придется повторно ввести пароль.

# Мобильная сеть

Чтобы включить мобильный доступ к Интернету, откройте меню быстрой настройки и нажмите чтобы отключить его.

Вы также можете сделать это, перейдя в меню 🗰 Приложения > 🏟 Настройки > Управление SIM > Соединение для передачи данных.

Примечание: Вам необходимо установить SIM-карту для работы мобильного Интернета.

# Bluetooth

RU

#### Включение и выключение Bluetooth

Bluetooth может быть включен на главном экране:

в строке состояния. Значок станет белым, когда Bluetooth включен.

2. Нажмите на иконку еще раз, чтобы отключить Bluetooth.

Другой способ включить Bluetooth:

Программы > 🔯 Настройки. 1. Перейти к меню

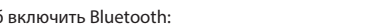

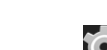

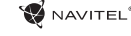

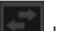

2. Найдите строку "Bluetooth".

NAVITEI

3. Используйте переключатель справа для его включения/выключения.

#### Подключение устройств через Bluetooth

- 1. Нажмите на меню Bluetooth, чтобы увидеть настройки. В меню на самом верху отображается название устройства и информация о том, видно ли оно другим Bluetooth-устройствам. Нажмите на запись, чтобы переключить видимость вашего устройства.
- 2. В разделе "Доступные устройства" ниже показаны устройства, которые вы можете в данный момент увидеть. Нажмите на строку с названием устройства для сопряжения с ним. В разделе под названием "Сопряженные устройства" будут отображены все Bluetooth соединения.
- 3. Для отмены сопряжения с устройством, нажмите на кнопку 🖛 рядом с названием устройства, затем нажмите кнопку "Отменить сопряжение".

# Тетеринг и мобильная точка доступа

Вы можете разрешить совместное использование подключения для передачи данных вашего устройства. Для этого,

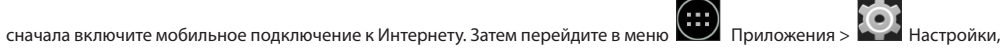

и в меню "Сети и беспроводной доступ" нажмите "Подробнее ...", а затем "Тетеринг и портативная точка доступа". Вы увидите несколько вариантов раздачи Интернет-соединения.

#### Точка доступа Wi-Fi

- 1. Нажмите на строку "Точка доступа Wi-Fi".
- 2. Нажмите кнопку "Настройка точки доступа Wi-Fi". Появится окно настроек.
- Выберите имя для вашей сети и введите его в текстовом поле "Сетевой SSID".

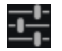

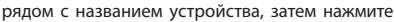

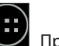

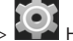

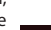

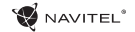

- Выберите протокол безопасности для вашей сети или оставьте ее открытой.
- 5. Введите пароль для зашиты сети, если это необходимо.
- 6. Установите максимальное количество подключений (1-8).
- 7. Нажмите кнопку "Сохранить".
- 8. Используйте переключатель в правом верхнем углу, чтобы включить горячую точку.

#### Тетеринг по USB

Совместное использование интернет-соединения между двумя устройствами с помошью кабеля USB.

- 1. Подключите устройства друг к другу посредством кабеля USB.
- 2. Значок USB появится в строке состояния. В списке уведомлений вы увидите "Подключен как мультимедийное устройство". Для тетеринга режим подключения не важен.

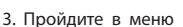

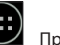

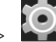

Ш Приложения > W Настройки, в разделе "Сети и беспроводной доступ" выберите

"Подробнее...", а затем "Тетеринг и портативная точка доступа".

4. Установите флажок справа в строке "USB Тетеринг".

#### Тетеринг по Bluetooth

RU

Совместное использование интернет-соединения между двумя устройствами с помощью Bluetooth.

- 1. Включите функцию Bluetooth на обоих устройствах.
- 2. Выполните сопряжение устройств.

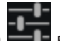

в разделе "Сопряженные

3. Если вы хотите использовать подключение к Интернету другого устройства, нажмите на устройства", а затем, под профилями, выберите "Доступ в Интернет".

4. Если вы хотите поделиться своим Интернет-соединение с другим устройством, выполните шаг (3) на том устройстве.

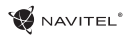

# Камера

Камера позволяет делать фотографии и записывать видео.

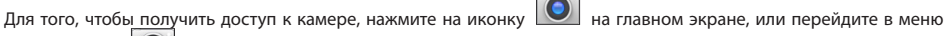

Приложения > 🔘 Камера.

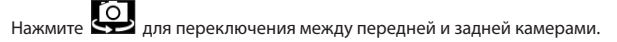

#### Фотографии

- 1. Наведите камеру на объект, который вы хотите сфотографировать.
- 2. "Растяните" или "сожмите" экран пальцами для увеличения или уменьшения масштаба, если это необходимо.

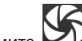

🚬 чтобы сделать снимок. Он будет автоматически сохранен в галерею.

#### Запись видео

- 🚺 чтобы начать запись видео. Значок станет красным, и маленький красный кружок появится в нижнем 1. Нажмите левом углу экрана, указывая, что запись в процессе. Таймер рядом с ним покажет длину записи.
- 2. При необходимости, вы можете увеличивать и уменьшать масштаб во время записи, "растягивая" или "сжимая" экран.
- 3. Нажмите 🛄 еще раз, чтобы остановить запись. Видео будет сохранено в галерею.

### Настройки камеры

Нажмите 🔛 чтобы открыть меню настроек камеры. Оно разделено на три вкладки - 🖬 Общие, 🔘 Фото и 🔲

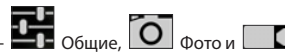

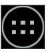

#### Вилео.

Нажмите 🔼 чтобы открыть еще одно меню, в котором вы можете настроить уровень экспозиции, цветовой эффект, баланс белого и режима день / ночь.

После изменения настроек, нажмите в любом месте экрана, чтобы выйти из меню.

#### Просмотр галереи

Нажмите на квадратной рамке в правом верхнем углу экрана, чтобы перейти в галерею с вашими фотографиями и видео. Вы можете выполнять различные действия (т.е. редактирование, обрезка, поворот, отключение звука, удаление) с

фотографиями и видео в вашей галерее. Чтобы сделать это, выберите фото или видео из галереи, а затем нажмите и выберите действие из списка.

#### Поделиться фотографиями и видео

Выберите элемент из галереи, а затем нажмите кнопку

поделиться своими фото и видео файлами. Нажмите вложение).

💟 в правом верхнем углу и выбрать способ, которым вы хотите

чтобы предоставить доступ к файлу с помощью Gmail (как

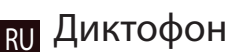

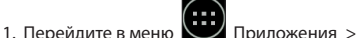

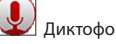

2. Нажмите чтобы начать запись.

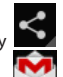

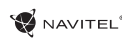

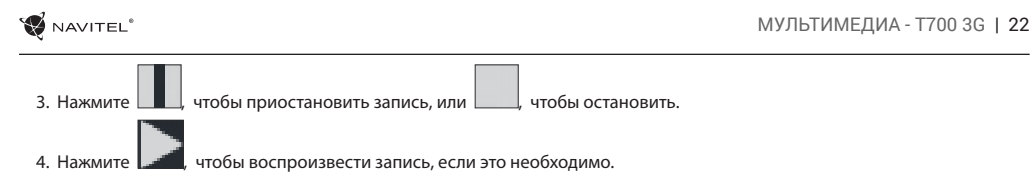

5. Нажмите кнопку "Сохранить", если вы хотите сохранить звуковой файл, или нажмите "Отменить", чтобы удалить его.

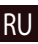

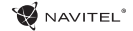

Чтобы попасть в меню Настройки:

- Пройдите в меню 🗰 Приложения > 🎑 Настройки.
- Прведите пальцем вниз от правой части строки состояния, в появившемся меню нажмите Меню Настройки состоит из пяти разделов:
- 1. Беспроводные сети беспроводные соединения устройства WiFi, Bluetooth, мобильный Интернет и др.
- 2. Устройство настройки звука, экрана, хранения данных, батареи, приложений.
- 3. Личные данные местоположение, безопасность, язык, резервное копирование данных.
- 4. Аккаунты аккаунты Google и почтовые ящики.
- 5. Система время и дата, спец. возможности, версия ПО, информация легального характера и др.

### Беспроводные сети

#### Управление SIM-картами

Включайте/выключайте ваши SIM-карты с помощью переключателей справа, или редактируйте их свойства, нажав на соответсвующий пункт меню.

### RU Wi-Fi

Подключайтесь к беспроводным сетям, просматривайте и редактируйте их свойства.

#### Bluetooth

Соединяйте ваше устройство с другими, использующими Bluetooth.

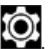

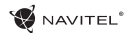

#### Передача данных

Статистика передачи данных через сети.

(нажмите "Еще...", чтобы увидеть меню, перечисленные ниже)

#### Режим полета

Запретите любые коммуникации с вашим устройством.

#### Приложение для обмена SMS

Выберите программу для обмена сообщениями.

#### Режим модема

Раздавайте ваше Интернет-соединение другим устройствам.

#### VPN

Настройки VPN.

#### Мобильная сеть

Настройте и используйте мобильный Интернет.

# Устройство

#### Профили звука

Создавайте, редактируйте и используйте профили звука для разных ситуаций.

#### Экран

Выберите обои, настройте оповещения, яркость, размер шрифта и др.

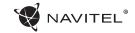

#### Память

Выберите основной носитель для сохранения данных, просматривайте свободное и занятое место на вашем устройстве.

#### Батарея

Отслеживайте состояние вашей батареи - уровень, оставшееся время, потребление энергии отдельными процессами.

#### Приложения

Просматривайте и управляйте вашими приложениями.

### Личные данные

#### Местоположение

Настройки сервисов, использующих ваше местоположение.

#### Безопасность

Настройте блокировку экрана, защиту SIM-карты и другие параметры безопасности.

#### Язык и ввод

RU

Выберите предпочтительный язык интерфейса, а также метод ввода.

### Восстановление и сброс

Сохраните резервную копию ваших данных на сервере Google или выполните сброс к заводским установкам.

### Аккаунты

Создавайте, редактируйте и управляйте вашими аккаунтами Google и почтовыми ящиками.

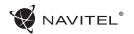

# Система

#### Дата и время

Настройте текущее время и дату, формат их отображения, а также часовой пояс.

#### Расписание вкл/выкл. питания

Настройте расписание автономного включения и выключения устройства.

#### Спец. возможности

Специальные возможности для людей с физическими ограничениями.

#### Печать

Настройки печати.

#### Для разработчиков

Различные функции для разработчикв на Android.

#### О планшете

Наличие обновлений, состояние, номер модели, версия ПО и др..

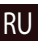

# Введение

Навител Навигатор - навигационная программа, функционал которой включает:

- Отображение текущего положения пользователя
- Построение маршрута
- Поиск объектов

RU

• Предоставление пользователю навигационно значимой информации с помощью спутников и онлайн-сервисов

😴 NAVITEL<sup>®</sup>

# Интерфейс программы

| # | Элемент | Функция                                                         | # | Элемент | Функция                                                                                                    |
|---|---------|-----------------------------------------------------------------|---|---------|----------------------------------------------------------------------------------------------------|
| 1 | Звук    | Нажатие на данную кнопку<br>открывает меню работы со<br>звуком. | 2 | Компас  | Нажатие на кнопку «Компас»<br>открывает контекстное меню,<br>в котором представлены опции<br>ориентации карты («Север<br>вверху» – север карты всегда<br>расположен вверху экрана,<br>«Вращать по движению» –<br>поворот карты в соответствии<br>с направлением движения),<br>вида карты (Плоский вид<br>«2D» и Панорамный вид «3D»)<br>и режима карты («Ночной»,<br>«Дневной», «Автоматически»). |

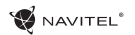

|   | 2 1 16 15<br>200 0 0 0 0 0 0 0 0 0 0 0 0 0 0 0 0 0 0 |                                                                                                    |  |  |
|---|------------------------------------------------------|----------------------------------------------------------------------------------------------------|--|--|
| # | Элемент                                              | Функция                                                                                                    |  |  |
| 3 | Полосы движения                                      | Отображение полос движения и допустимых маневров.                                                                                                    |  |  |
| 4 | Информационная<br>панель                             | Отображение предстоящего<br>маневра (например, поворота)<br>и расстояния до него. При<br>нажатии на знак открывается<br>меню, в котором представлены<br>опции управления маршрутом,<br>например остановки ведения<br>по маршруту и его удаление с<br>карты. |  |  |

|  | # | Элемент                  | Функция                                                                                                    |
|--|---|--------------------------|----------------------------------------------------------------------------------------------------|
|  | 5 | Маршрут                  | Маршрут, по которому в<br>данный момент осуществ-<br>ляется движение.                                                                                                    |
|  | 6 | Информационная<br>панель | Отображение текущей ско-<br>рости движения, оставшегося<br>времени в пути, расстояния<br>до конечной точки маршрута<br>и ориентировочного времени<br>прибытия.                                                                                                    |
|  | 7 | GPS-курсор               | Указатель текущего место-<br>положения при включенном<br>GPS-приемнике.                                                                                                    |
|  | 8 | Меню                     | Кнопка, открывающая главное<br>меню программы.                                                                                                    |
|  | 9 | Информационная<br>панель | Отображение названия улицы,<br>по которой в настоящий момент<br>осуществляется движение.<br>Информация отображается,<br>если установлено соединение<br>с GPS/ГЛОНАСС и если карта<br>содержит соответствующую<br>информацию. В против-<br>ном случае отображается<br>направление движения. |

### 29 | РУКОВОДСТВО ПОЛЬЗОВАТЕЛЯ - НАВИТЕЛ НАВИГАТОР

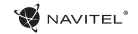

| #  | Элемент                   | Функция                                                                                                    | #  | Элемент          | Функция                                                                                                    |                                                                                        |
|----|---------------------------|----------------------------------------------------------------------------------------------------|----|------------------|----------------------------------------------------------------------------------------------------|----------------------------------------------------------------------------------------|
| 10 | Кнопка<br>масштабирования | Кнопка уменьшения масштаба.                                                                                                    | 15 |                  |                                                                                                    | Индикатор соединения со<br>спутниками. Если индикатор                                  |
| 11 | Кнопка<br>масштабирования | Кнопка увеличения масштаба.                                                                                                    |    |                  |                                                                                                    | серого цвета – GPS/ГЛОНАСС-<br>приемник отключен; красного<br>цвета – приемник включен |
| 12 | «Навител.<br>События»     | Кнопка управления сервисом<br>дорожных происшествий.                                                                                                    |    | GPS              | но соединение со спутниками не установлено; желтый –                                                                                                    |                                                                                        |
| 13 | Маршрутная<br>линия       | Отображает оставшуюся часть<br>маршрута, промежуточные<br>чая точки (если таковые имеются)<br>на ней и загруженность дорог<br>по маршруту (обозначается                |    |                  | плохое соединение; зеленыи<br>– соединение установлено.<br>На индикаторе отображается<br>количество найденных<br>спутников.                                            |                                                                                        |
|    |                           | цветом).                                                                                                    |    |                  | Кнопка для перехода в                                                                                                    |                                                                                        |
| 14 | Батарея                   | Кнопка, отображающая уро-<br>вень заряда аккумулятора<br>устройства. При нажатии<br>на кнопку отображается<br>количество свободной опера-<br>тивной памяти устройства. | 16 | «Навител.Друзья» | меню сервиса «Навител.<br>Друзья», который предо-<br>ставляет возможность до-<br>бавлять друзей, видеть<br>местоположение друзей на<br>карте, а также общаться с ними. |                                                                                        |

### НАВИТЕЛ НАВИГАТОР - T700 3G | 30

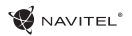

| #  | Элемент        | Функция                                                                                                    |  |  |
|----|----------------|----------------------------------------------------------------------------------------------------|--|--|
| 17 | «Курсор»       | При нажатии на кнопку<br>появляется меню точки,<br>отмеченной на карте (опре-<br>деление ее как конечной путем<br>нажатия кнопки «Поехали!»,<br>либо переход к экрану<br>«Свойства»). |  |  |
| 18 | «Сохранить»    | Сохраняет точку, отмеченную<br>на карте, как путевую для<br>дальнейшего ее применения.                                                                                                |  |  |
| 19 | 2D/3D          | Переключение между плоским<br>и панорамным видами<br>карты. Наклон карты зависит<br>от масштаба: чем больше<br>масштаб, тем меньше наклон.                                            |  |  |
| 20 | Точка на карте | Коротким нажатием можно<br>отметить точку на карте,<br>чтобы сохранить ее как<br>путевую, добавить в маршрут,<br>посмотреть ее свойства и т.д.                                        |  |  |
| 21 | Обновления     | Открывает доступ к меню<br>обновления программы и карт.                                                                                                    |  |  |

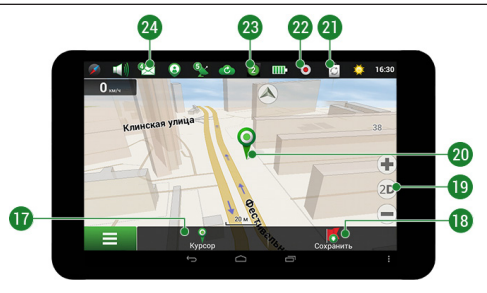

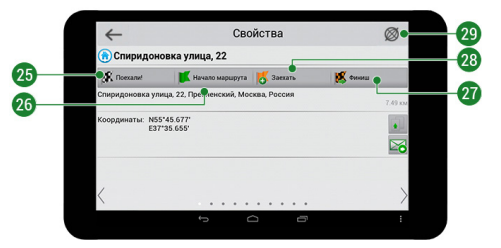

### 31 | РУКОВОДСТВО ПОЛЬЗОВАТЕЛЯ - НАВИТЕЛ НАВИГАТОР

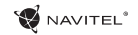

| #  | Элемент        | Функция                                                                                                    | #  | Элемент              | Функция                                                                                                    |
|----|----------------|----------------------------------------------------------------------------------------------------|----|----------------------|----------------------------------------------------------------------------------------------------|
| 22 | Запись трека   | Кнопка записи трека: красный<br>цвет точки внутри значка –<br>запись трека производится,<br>серый – не производится.                                                                      | 26 | «Начало<br>маршрута» | Нажатие на данную кнопку<br>определяет выбранную точку<br>как начальную точку марш<br>рута (GPS-приёмн ик при этом                                                             |
| 23 | Навител.Пробки | На иконке отображается<br>текущая загруженность до-<br>рог по 10-балльной шкале.<br>Нажатие на иконку открывает<br>меню управления данным<br>сервисом.                                    | 27 | «Финиш»              | должен быть отключен).<br>Кнопка отображается только<br>при проложенном маршруте.<br>При нажатии на кнопку<br>проложенный маршрут на<br>карте продолжается до данной           |
| 24 | Навител.SMS    | Данная кнопка предназначена<br>для чтения и отправки<br>сообщений, и использования<br>содержащихся в них коор-<br>динат. На кнопке отображается<br>количество непрочитанных<br>сообщений. | 28 | «Заехать»            | точки.<br>Кнопка отображается только<br>при проложенном маршруте.<br>Помечает текущую точку на<br>карте как промежуточную<br>точку маршрута. Каждая<br>последующая добавленная |
| 25 | «Поехали»      | После нажатия на данную<br>кнопку до выбранной точки<br>будет проложен маршрут из<br>текущего местоположения или<br>оздочной толики.                                                      | 29 | Карта                | точка становится первой<br>промежуточной точкой<br>маршрута.                                                                                                    |

RU

### Построение маршрута

#### Маршрут до точки, выбранной на карте

Программа предусматривает построение маршрута до точки, которую можно найти и отметить на карте, определив ее как конечную точку маршрута. При этом начальной точкой маршрута будет текущее местоположение устройства, определяемое системой GPS/ГЛОНАСС. Для построения маршрута нажмите на карте на место предполгаемого финиша, чтобы отметить на ней точку и выберите «Курсор» [1]. Далее нажмите «Поехали!» [2]. Программа предложит 3 альтернативных варианта маршрута с примерным расстоянием и временем до финишной точки [3]. Выберите подходящий вариант и нажмите «Поехали!»

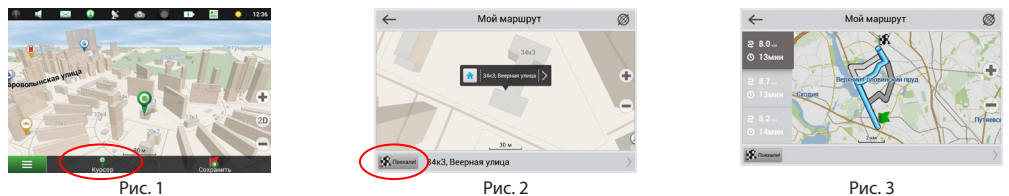

#### Построение маршрута до точки с известным адресом

Для того чтобы построить маршрут до точки, которую можно найти по адресу, выберите «Меню» [1] > «Найти» [2] > «По адресу». Далее нажмите «Выбрать страну» [3] и начните вводить название страны [4]. Чтобы спрятать клавиатуру, нажмите на иконку в правой верхней части экрана. Выберите страну [5]. Поля «Выбрать город», «Выбрать улицу» и «Выбрать здание» становятся активными после заполнения предыдущего поля [6]. После внесения соответствующей информации, объект будет показан на карте. Нажмите «Поехали!» [7]. Программа предложит 3 варианта маршрута из текущего местоположения [8] до указанного адреса, и вы можете начать следование по нему [9].

### 33 | РУКОВОДСТВО ПОЛЬЗОВАТЕЛЯ - НАВИТЕЛ НАВИГАТОР

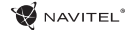

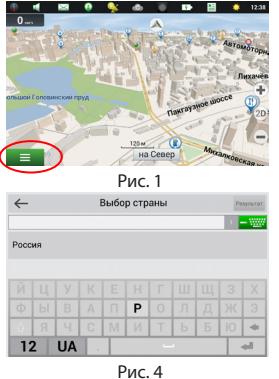

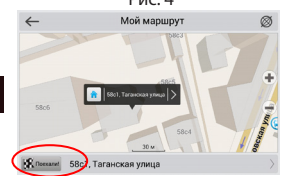

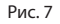

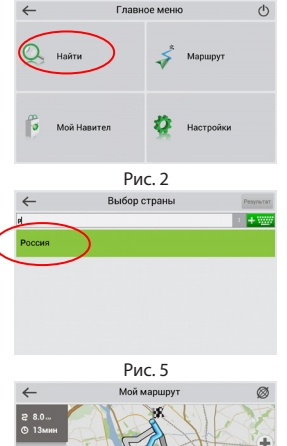

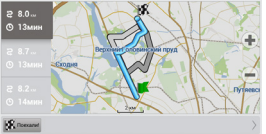

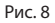

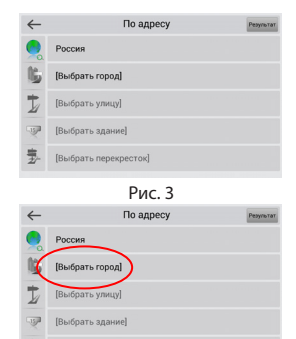

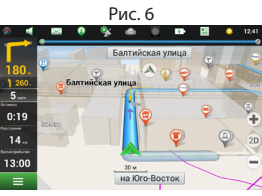

쁙

[Выбрать перекресток]

Рис. 9

RU

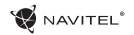

#### Ручная установка всех точек маршрута

Для построения маршрута, начальная и конечная точка которого определяются вручную, отметьте на карте точку, откуда вы хотите начать движение и нажмите «Курсор» [1] для перехода к экрану «Мой маршрут». Далее нажмите на информационную панель внизу экрана [2]. В открывшемся экране «Свойства» выберите «Начало маршрута» [3]. GPSприемник должен быть отключен. Точка будет отмечена на карте как начальная точка маршрута. Далее выберите на карте конечную точку маршрута. Для этого нажмите на соответствующую область карты, нажмите на кнопку «Курсор» [4] и затем «Поехали!» в разделе «Мой маршрут» [5]. Программа предложит 3 альтернативных маршрута [6]. Выберите подходящий и нажмите «Поехали!».

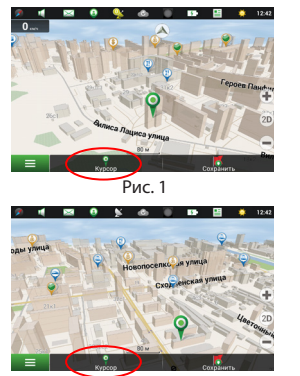

Рис. 4

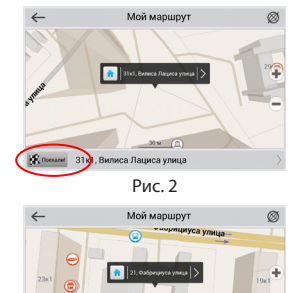

Puc 5

Поскаля 21, Фабрициуса улица

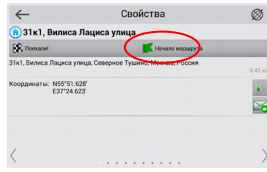

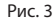

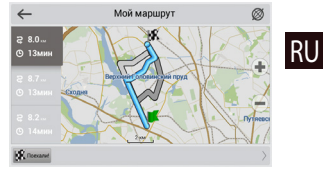

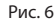

### WAVITEL®

# Онлайн-сервисы

#### Навител.Пробки

С помощью данного сервиса пользователям предоставляется информация о плотности движения на дорогах, которая в режиме реального времени отображается на карте цветом. Если участок дороги на карте окрашен в зеленый цвет, это означает, что движение свободное, если в желтый – движение плотное, в оранжевый – движение затруднено, красный – пробка на дороге. Для настройки сервиса выберите «Меню» > «Настройки» > «Online сервисы».

#### Навител.Друзья

Интерактивный сервис «Навител.Друзья» позволяет в режиме реального времени видеть на карте местоположение друзей, строить маршруты с использованием координат их местоположения, обмениваться координатами других объектов и сообщениями. Для включения сервиса выберите «Меню» > «Настройки» > «Online сервисы» и переведите переключатель «Включить Навител.Друзья» в положение «On» («Вкл»).

#### Навител.События

Этот бесплатный интерактивный сервис позволяет пользователям отмечать и видеть на карте навигационного устройства отметки других пользователей о различных событиях

#### Навител.SMS

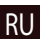

Сервис Навител.SMS позволяет обмениваться координатами между пользователями для определения текущего местоположения друг друга, а также передавать координаты какого-либо объекта.

Здесь можно ввести такие данные, как номер получателя, название места, его описание и точные координаты. Существует два типа SMS сообщений. Отправка своих координат "Я тут", и запрос координат другого пользователя - "Где ты?"

#### Навител.Погода

Сервис Навител.Погода позволяет просматривать прогноз погоды в любой точке мира, информация о погоде доступна на етыре дня вперед.

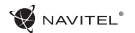

#### Навител Облако

С помощью сервиса Навител. Облако вы можете сохранить на облачном сервере ваши путевые точки, историю поиска и профили настроек. Сохраненные в облаке данные вы можете восстановить на устройстве в случае переустановки программы, а если вы используете для навигации несколько устройств с программой Навител, то путевые точки и история синхронизируются между всеми устройствами.

Для работы сервиса необходимо подключение к сети Интернет.

Чтобы синхронизироваться с другим устройством:

- 1. В окне карты, на панели инструментов, нажмите значок 🌃
- 2. Если такого значка на панели инструментов нет, то, возможно, он не помещается из-за действующей ориентации экрана. Попробуйте изменить ориентацию экрана. Если значок не появился, выберите Меню > Настройки > Интерфейс > Кнопки на карте, затем включите отображение значка Навител.Облако.
- 3. В открывшемся диалоговом окне Навител. Облако нажмите Включить.
- 4. Введите логин и пароль от вашего личного кабинета на сайте Навител. Вы также можете войти в Навител. Облако через аккаунт VK. FB и Google Plus. Однако они должны быть предварительно синхронизированы с вашим профилем Навител.
- 5. Нажмите Настройки, затем выберите данные, которые вы хотите синхронизировать.
- 6. В диалоговом окне Навител. Облако нажмите Синхронизировать сейчас.
- 7. Используя такие же логин и пароль, повторите выполненные действия на устройстве, с которым вы хотите установить синхронизацию настроек и данных.

#### Навител.Новости

Через сервис Навител.Новости мы доносим до вас самые свежие новости, сообщаем об обновлениях и изменениях программы, а также информируем о появляющихся акциях и скидках.

Чтобы открыть страницу сервиса, выберите Меню > Мой Навител > Новости.

Чтобы включить или выключить получение уведомлений Навител.Новости, выберите Меню > Настройки > Online сервисы,

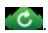

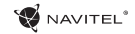

найдите опцию «Показывать уведомления Навител.Новостей» и установите переключатель в соответствующее положение.

Вы можете поставить иконку сервиса на рабочую панель. Для этого выберите Меню > Настройки > Интерфейс > Кнопки на карте, затем включите отображение значка Навител. Новости.

### Информация об устройстве

Тип устройства: Планшетный навигатор.

Наименование товара: NAVITEL T700 3G.

RU

Производитель: NAVITEL s.r.o.

Адрес производителя: U Habrovky 247/11, 140 00, Praha 4, Czech Republic.

Тел. +420 225 852 852 / +420 225 852 853

Произведено в Китае компанией NAVITEL s.r.o. на заводе Pretech International Co., Ltd.

Импортер в РФ: ООО "Торговый Дом ЦНТ" 125190, г. Москва, Ленинградский пр-т, д. 80, корп. 16.